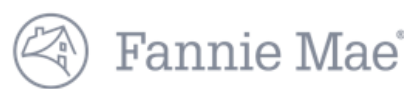

# DUS Disclose™ Reviewing a Mega Transaction Quick Reference Guide

### This document provides an overview of how to navigate through a Mega transaction

| XY<br>Mega | Transaction ID<br>BM3618 | CUSIP<br>3140J8AU7 | Int. Type<br>Fixed | Status<br>Active | Issuance UPB<br>\$55,623,069.00 | Resecuritization<br>Eligible |               | Security Detail 🕻 |
|------------|--------------------------|--------------------|--------------------|------------------|---------------------------------|------------------------------|---------------|-------------------|
|            |                          |                    |                    |                  |                                 | Add to Portfolio             | Download Data | I Notifications   |

- 1. Enter a Transaction ID or CUSIP in the search bar to view information about a security.
- 2. Select the Security Detail button on the far right of the screen to view information not found on the Transaction screen.
- 3. For more information about Notifications, review the Creating a Portfolio Quick Reference Guide.
- 4. For more information about Add to Portfolio, review the Creating a Portfolio Quick Reference Guide.\*
- 5. Users can download data on a security using the Download Data button.\*
- 6. Select the Documents button to navigate directly to the Documents section of the user interface.\*
- \* You must be registered to use this functionality.

#### Mega Security Timeline & Security Details Fannie Mae DUS Disclose Q | Advanced Search 🔺 E Resources 🚞 My Portfolios ri Notifications 👤 Account CUSIP Resecuritization Transaction ID Int. Type Status Issuance UPB Security Detail BM3618 3140.J8AU7 Active \$55.623.069.00 Eligible Fixed Mega + Add to Portfolio Download Data Documents I Notification Security Timeline Settlement First Payment Next Distribution Issue Maturity 03/01/2018 03/13/2018 04/25/2018 04/25/2018 04/01/2025 Security Details Current (updated by the 4th business day of the month) UPB Paying PTR WA Original Term Factor WA Accruing Note Rate WA Remaining Term WA Seasoning \$55,554,527.29 0.99876775 () 2.904% (2.904%) 🕒 3.969% (3.969%) 82 months Issuance DSCR (updated on or around the 23rd calendar day of the month) WA NCF DSCR WAITV WA Amort. Term 276 months 66.33% 1.77x (1.77x) Prepayment Premium (updated on or around the 5th business day of the month) Prepayment Allocation Cumulative Prepayment Allocation \$0.00 \$0.00 1. Blue clock icons are displayed throughout the user interface. Click these to find prior information for an attribute.

- 2. Information presented in parenthesis and in grey font indicates the at issuance data.
- 3. When applicable this section provides additional information for ARM transactions.

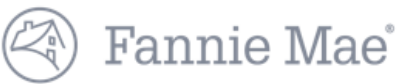

## **Security Collateral**

### COLLATERAL

| General Information |                   | mation   | Additional Information |              |          |            |                  |                 |                           |                |                   |                          |                         |
|---------------------|-------------------|----------|------------------------|--------------|----------|------------|------------------|-----------------|---------------------------|----------------|-------------------|--------------------------|-------------------------|
| ľ                   | Transaction<br>ID | CUSIP    | Pre                    | fix Security | / Status | Issue Date | Maturity<br>Date | Orig Balance    | ❤ Cut-Off Date<br>Balance | Pledged<br>(%) | Paying<br>PTR (%) | WA Orig Term<br>(months) | WA Rem Term<br>(months) |
| 7                   | AM7292            | 3138L8C  | 69 HY                  | MBS          | Active   | 12/01/2014 | 12/01/2024       | \$16,400,000.00 | \$15,405,579.60           | 100 🕚          | 2.840             | 120                      | 80                      |
| 7                   | AM7385            | 3138L8F3 | 33 HY                  | MBS          | Active   | 12/01/2014 | 12/01/2024       | \$9,185,000.00  | \$9,185,000.00            | 100 📵          | 3.050             | 120                      | 80                      |
|                     | AM7888            | 3138L8X  | S8 HY                  | MBS          | Active   | 03/01/2015 | 03/01/2025       | \$7,121,000.00  | \$6,747,236.37            | 100 📵          | 2.740             | 120                      | 83                      |
|                     | AM7348            | 3138L8E  | W0 HY                  | MBS          | Active   | 01/01/2015 | 01/01/2025       | \$4,886,000.00  | \$4,610,261.03            | 100 🕄          | 2.880             | 120                      | 81                      |
| ,                   | AM8557            | 3138L9Q  | K1 HY                  | MBS          | Active   | 04/01/2015 | 04/01/2025       | \$4,665,000.00  | \$4,592,749.88            | 100 🕚          | 2.830             | 120                      | 84                      |

#### COLLATERAL

| General Information |         | Additional Information |                                      |                           |                              |                         |                        |                                     |
|---------------------|---------|------------------------|--------------------------------------|---------------------------|------------------------------|-------------------------|------------------------|-------------------------------------|
| Transaction<br>ID   | CUSIP   | ❤ Cut-Off Da<br>Balan  | ate WA Accruing Note<br>ice Rate (%) | WA Amort Term<br>(months) | WA Orig I/O Term<br>(months) | Loan Count -<br>Current | Prepayment Type        | WA Orig Prepayment Term<br>(months) |
| AM7292              | 3138L8( | \$15,405,579.          | 60 3.750                             | 360                       |                              | 1                       | Yield<br>Maintenance 🚯 | 114                                 |
| AM7385              | 3138L8  | \$9,185,000.           | 4.060                                | 0                         | 120                          | 1                       | Yield<br>Maintenance 🜖 | 114                                 |
| AM7888              | 3138L8) | \$6,747,236.           | 37 4.070                             | 360                       |                              | 1                       | Yield<br>Maintenance 🚯 | 114                                 |
| AM7348              | 3138L8I | EW0 \$4,610,261.0      | 03 4.010                             | 360                       |                              | 1                       | Yield<br>Maintenance 🟮 | 114                                 |
| AM8557              | 3138L9( | QK1 \$4,592,749.8      | 4.060                                | 360                       | 24                           | 1                       | Yield<br>Maintenance 🚯 | 114                                 |

- 1. The General Information tab provides certain information on the underlying securities as shown above.
- 2. The lower case blue 'i' icon provides additional detail for certain data points.
- 3. The Additional Information tab provides certain information about the underlying securities as shown above.
- Clicking on the hyperlink for the individual underlying security will direct you to the security details for that security. For more information navigating transactions for the underlying securities, refer to the <u>Reviewing a Transaction</u> <u>Quick Reference Guide</u>.
- 5. If the underlying collateral is a Mega, Orig Balance, WA Amort Term (months), WA Orig I/O Term (months), Loan Count-Current, Prepayment Type and WA Orig Prepayment Term (months) will be blank. Clicking on the hyperlink for the individual underlying Mega will direct you to the security details for that Mega.

| Downloading Mega Data |           |     |          |          |           |           |               |               |                     |                             |                 |                             |                           |                              |                           |                |                   |                           |
|-----------------------|-----------|-----|----------|----------|-----------|-----------|---------------|---------------|---------------------|-----------------------------|-----------------|-----------------------------|---------------------------|------------------------------|---------------------------|----------------|-------------------|---------------------------|
| Transaction           | CUCID     | D E | Security | Chat was | Issue     | Maturity  | Original      | Cut-Off Date  | Paying PTR<br>(%) - | WA<br>Accruing<br>Note Rate | Loan<br>Count - | WA<br>Original<br>Loan Term | WA<br>Remaining<br>Term - | WA<br>Amortization<br>Term - | WA Original<br>I/O Term - | Percent        | <b>n</b>          | WA Original<br>Prepayment |
| AM7387                | 3138L8F58 | HY  | MBS      | Active   | 12/1/2014 | 12/1/2024 | 3,800,000,00  | 3,800,000,00  | 3.050               | (%) - 4,060                 | Current<br>1    | Lurrent<br>120              | Current<br>80             | Current<br>0                 | Issuance<br>120           | 100.0000000000 | Yield Maintenance | 114 Term                  |
| AM7292                | 3138L8C69 | HY  | MBS      | Active   | 12/1/2014 | 12/1/2024 | 16,400,000.00 | 15,405,579.60 | 2.840               | 3.750                       | 1               | 120                         | 80                        | 360                          |                           | 100.000000000  | Yield Maintenance | 114                       |
| AM7348                | 3138L8EW0 | HY  | MBS      | Active   | 1/1/2015  | 1/1/2025  | 4,886,000.00  | 4,610,261.03  | 2.880               | 4.010                       | 1               | 120                         | 81                        | 360                          |                           | 100.0000000000 | Yield Maintenance | 114                       |
| AM7910                | 3138L8YG3 | HY  | MBS      | Active   | 2/1/2015  | 2/1/2025  | 2,437,000.00  | 2,306,632.12  | 3.150               | 4.160                       | 1               | 120                         | 82                        | 360                          |                           | 100.0000000000 | Yield Maintenance | 114                       |
| AM7385                | 3138L8F33 | HY  | MBS      | Active   | 12/1/2014 | 12/1/2024 | 9,185,000.00  | 9,185,000.00  | 3.050               | 4.060                       | 1               | 120                         | 80                        | 0                            | 120                       | 100.0000000000 | Yield Maintenance | 114                       |
|                       | Security  | Un  | derlyin  | q        | (+)       |           |               |               |                     |                             |                 |                             |                           |                              |                           |                |                   |                           |

- 1. The Download Data button in the upper right hand corner of the Mega page allows you to download two tabs in a spreadsheet, a Security and an Underlying tab. You must be logged in as a registered user in order to access the download functionality.
- 2. The Collateral Information download includes the fields listed on the DUS Disclose screen. You can access more data for each of the underlying securities by copying and pasting the list of CUSIPs from a spreadsheet into the Advanced Search menu. See the *Advanced Search Quick Reference Guide* for more information.

Questions? Contact Fannie Mae's Fixed Income Securities Investor Helpline at 800-2FANNIE (800-232-6643) or submit your question or comment at http://www.fanniemae.com/portal/jsp/fixed\_income\_contact\_us.html?id=fim